## App 端如何执行、验收不符合项(文档)

 一、用户登录互海通 App 端,在互海通主页面点击"流程审批─执行或者验收─执行不符合项 或者验收不符合项"(执行和验收操作步骤相似,本文以不符合项执行为例)(步骤 1), 进入"待处理任务"列表,通过关键字搜索找到目标单据(步骤 2),点击需要执行的不符合 项,进入"不符合详情"页面(步骤 3)。

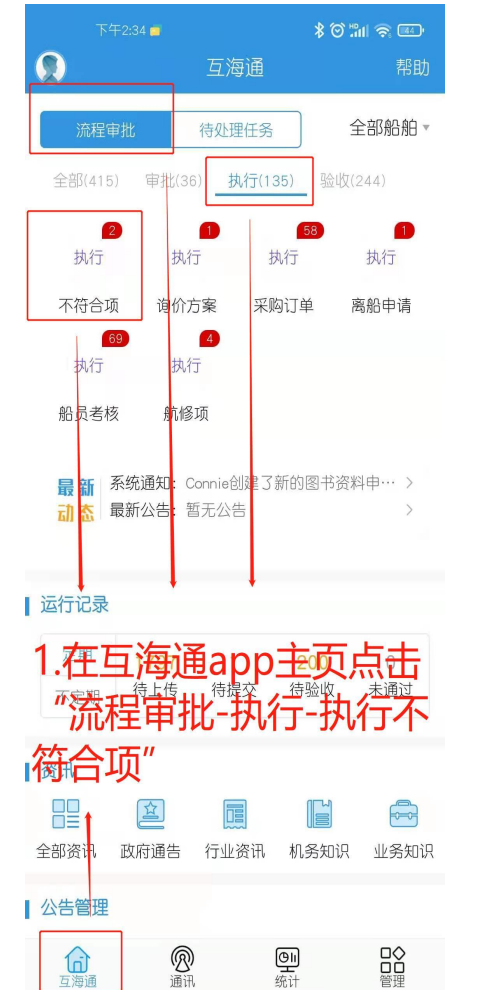

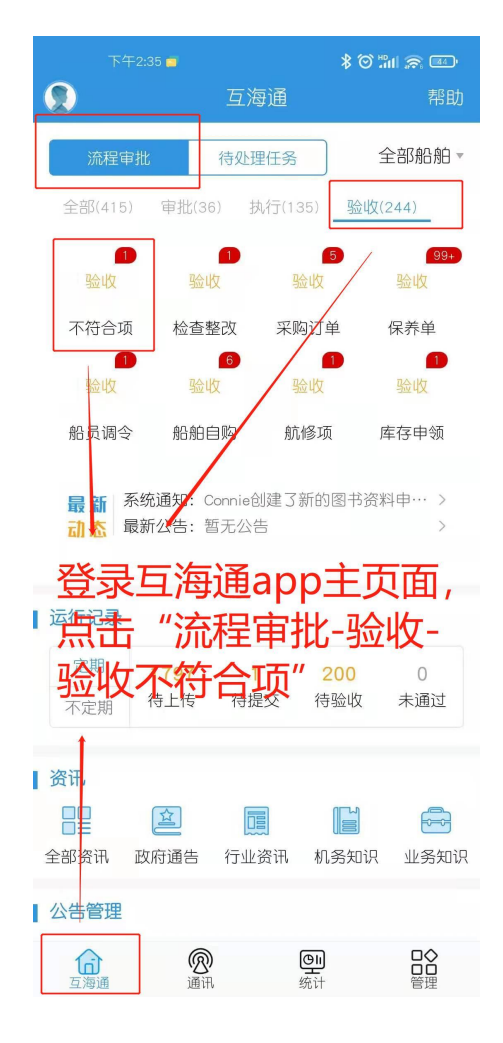

| 13:14 🟵                                       |                                          | att 🛄 🎅 47   |
|-----------------------------------------------|------------------------------------------|--------------|
| く返回                                           | 待处理任务                                    |              |
| ♀ 关键字搜索                                       | ] <u>2</u> 、可通<br>目标                     | 过关键字找到<br>注用 |
| 王子一                                           |                                          | 执行           |
| 检查对象:新海2号/检查类型:其他检查<br>检查机构:无/检查日期:2020-03-30 |                                          |              |
| 吴测试 3、找<br>详情页<br>检查对象:东海号/核<br>检查机构:无/检查日    | 到单据后,<br>面<br>查查类型:其他检验<br>到期:2019-09-23 | 点击单据进入       |
| 111                                           |                                          | 执行           |
| 检查对象: 互海动力<br>检查机构: 无/检查E                     | /检查类型: 公司<br>]期: 2019-09-17              | 安检           |
| 安全检查                                          |                                          | 执行           |
| 检查对象: 互海动力<br>检查机构: 无/检查日                     | /检查类型: 公司<br>]期: 2019-09-17              | 安检           |
| 公司安检                                          |                                          | 执行           |
| 检查对象:互海1号/<br>检查机构:海事局/相                      | 检查类型: 公司务<br>验查日期: 2019-0                | R检<br>9-10   |
| 123                                           |                                          | 执行           |
| 妗本对每. 左海旦/₩                                   | △本米刑.休亥办                                 | ±.           |
| ≡                                             |                                          | <            |

在"不符合项详情"页面,执行人员点击问题右侧的"完成"图标填写执行信息(步骤4),如 果此单据包括多个问题,只完成部分问题是无法进行提交的,只有完成所有问题后,才可以 点击"提交审核"完成执行操作(步骤5)。

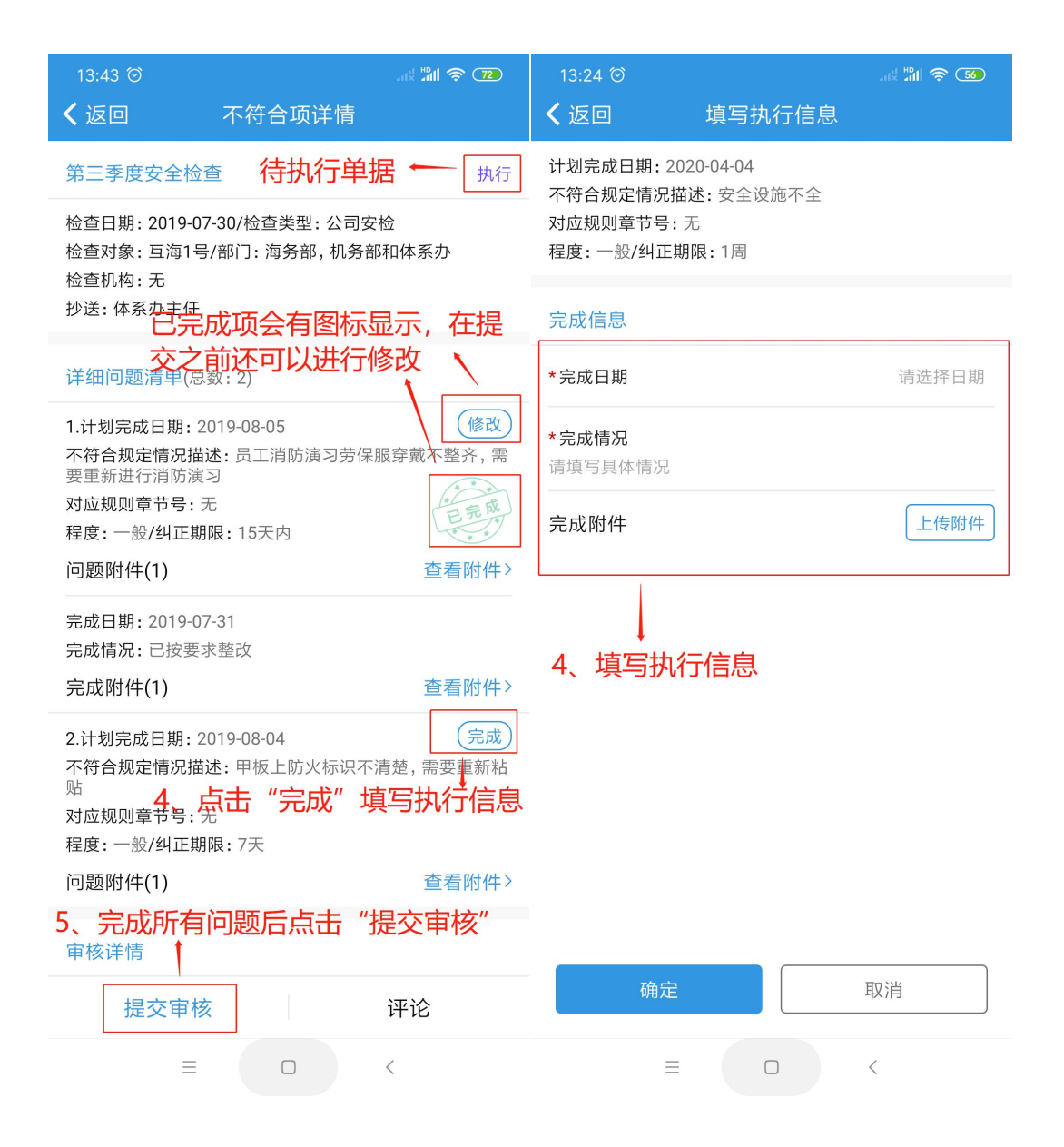

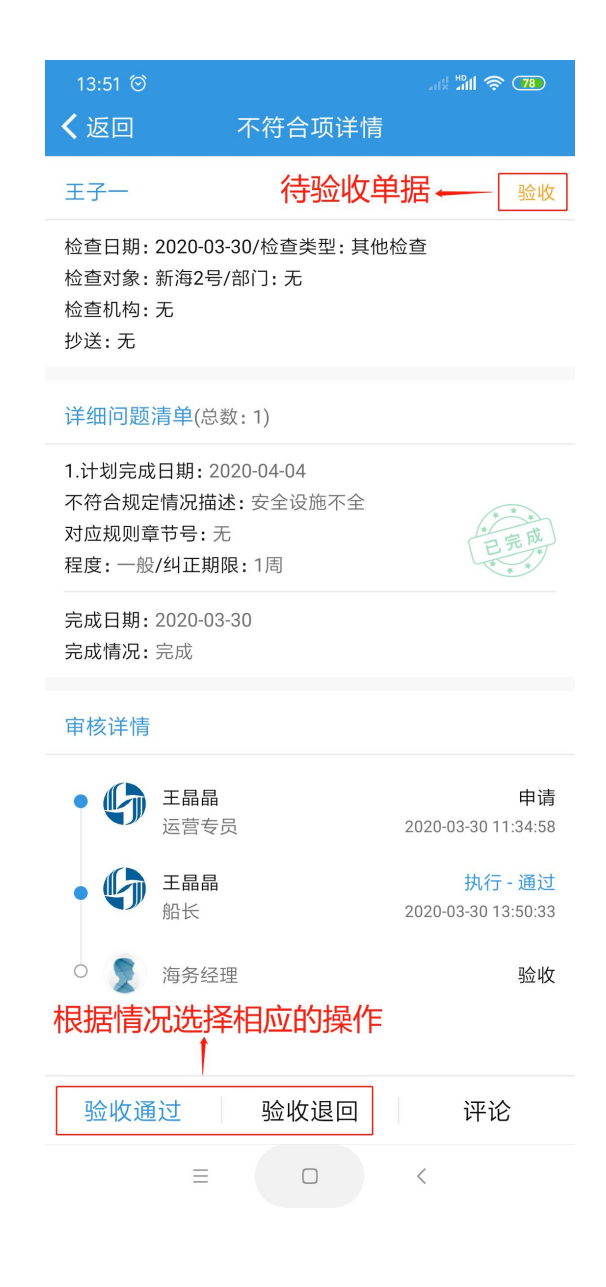

二、用户还可以通过另一种途径找到需要处理的单据。登录互海通后,切换到"管理"界面, 点击"体系检查"模块(步骤1),默认进入的是"不符合项"列表。可以通过顶部的关键字搜 索或者筛选栏筛选找到目标单据(步骤2),找到单据后点击进入不符合项详情页面(步骤 3)。

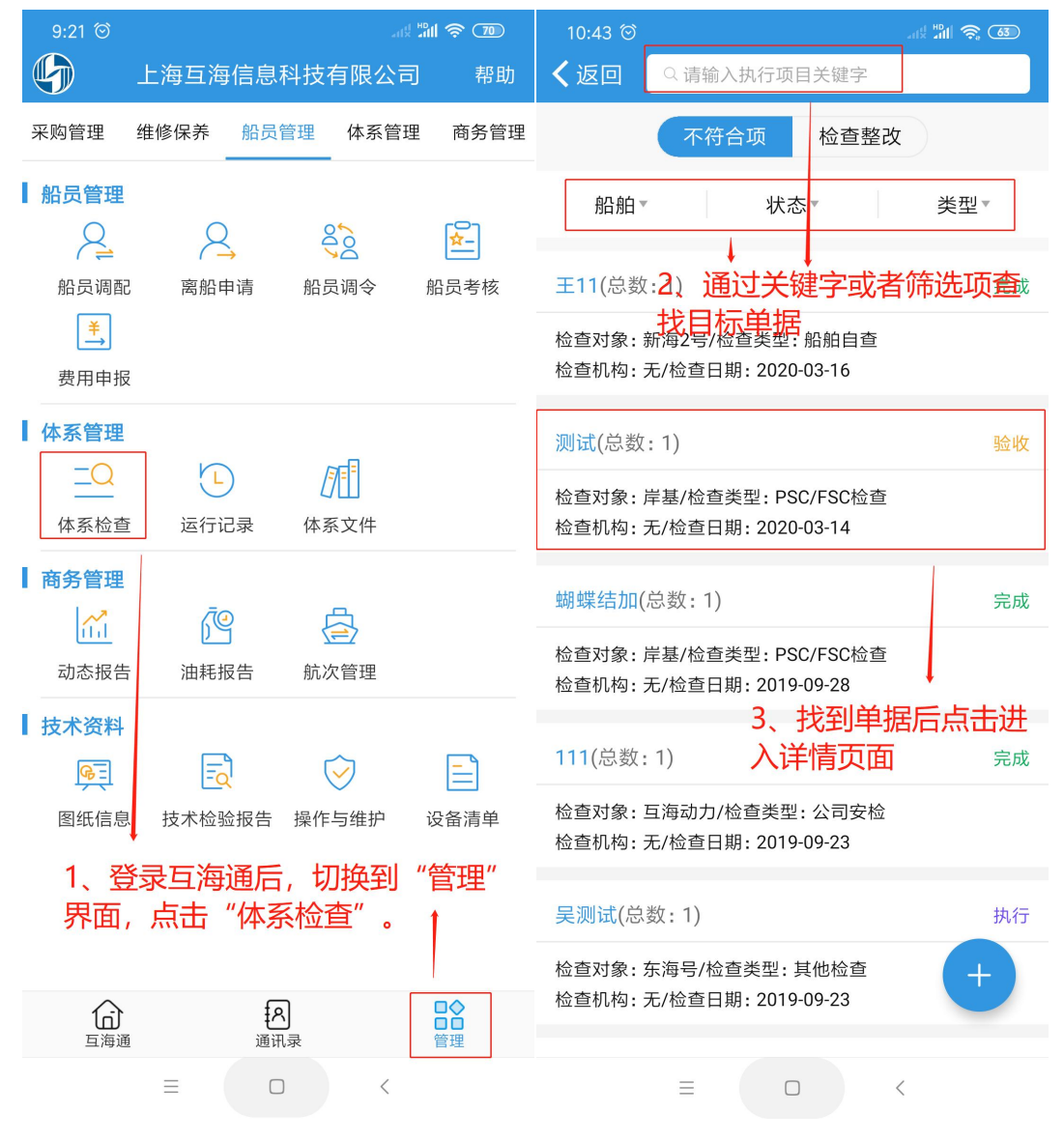